# TAXPAYER ACCESS POINT (TAP) FAQ

Royal Malaysian Customs Department Updated untill July 2014

# TABLE OF CONTENTS

| GENER  | AL2                                                                                                    |
|--------|----------------------------------------------------------------------------------------------------|
| 1.0    | What Is TAP?2                                                                                                    |
| 1.1    | Who Can Use TAP?2                                                                                                    |
| 1.2    | What Can I Do Using TAP?2                                                                                               |
| 1.3    | What Do I Need To Register New Account?2                                                                                |
| 1.4    | What If I Don't Have An Email Address?2                                                                                 |
| 1.5    | Which Browser Versions Does The Tap Website Support?                                                                    |
| 1.6    | How Can I Tell What Browser Version I Am Using                                                                          |
| 1.7    | What Is Causing Some Features Not To Function Properly When On The TAP Website?3                                        |
| REGIST | <b>TRATION</b>                                                                                                    |
| 2.0    | How To Apply For Registration?4                                                                                         |
| 2.1    | Agent Apply Not For Own GST?15                                                                                          |
| 2.2    | Agent Apply For Own GST17                                                                                               |
| 2.3    | Tax Agent                                                                                                    |
| 2.4    | Branch Registration21                                                                                                   |
| 2.5    | How Do I Retrieve Saved Request?                                                                                        |
| 2.6    | How Do I Lookup My Registration Status                                                                                  |
| 2.7    | How Do I Lookup My GST Status?                                                                                          |
| PASSW  | ORD                                                                                                    |
| 3.0    | I Forgot My Password. How Do I Get Back Into TAP?                                                                       |
| 3.1    | I Forgot My Password And Guessed Wrong Too Many Times. Now I'm Locked Out Of My<br>Account. How Do I Get Back Into TAP? |
| 3.2    | I Forgot My Password And Followed The Steps But Have Not Received An Authorization<br>Code Yet. Where Is It?            |
| MANAG  | SE PROFILE                                                                                                    |
| 4.1    | I Don't Remember The Answer To My Secret Question. What Do I Do?                                                        |
| 4.2    | How Can A Company Add A New TAP Logon For An Employee or remove access to my TAP account?                               |
| 4.3    | I No Longer Want Access To My Accounts In TAP. How Do I Cancel My TAP Account?37                                        |

# GENERAL

## 1.0 What Is TAP?

TAP is an easy and convenient way to update account information as well as file your GST return in the near future.

#### 1.1 Who Can Use TAP?

Users for TAP include:

- Registered Taxpayer
- Non-Registered Taxpayer
- Agent
- Tax Agent
- Agency
- Public

# 1.2 What Can I Do Using TAP?

- GST registration,
- online update of contact information and names and addresses,
- view account summaries and transaction lists,
- file returns online,
- make payments and link to a payment portal to make other types of payments,
- Check refund status,
- Grant your account representative (accountant, bookkeeper, etc.) third-party access to use TAP on your behalf.

#### 1.3 What Do I Need To Register New Account?

- Business Registration Number and/or I.C. Number
- A valid email address
- Total Taxable Supplies
- Industry codes
- Bank account information
- Softcopy of Bank Statement (to attach together with the application)

## 1.4 What If I Don't Have An Email Address?

An e-mail address is required to register for TAP, file a return, or to make a payment. If you do not have a personal e-mail address, you can sign up for a free account with websites such as Google, Yahoo, or Outlook.

## 1.5 Which Browser Versions Does The Tap Website Support?

While taxpayers should be able to access TAP through any modern browser, TAP is known to support the following browsers:

- Internet Explorer 9
- Google Chrome
- Mozilla Firefox 3+
- Opera 10+
- Safari 5+

For TAP to function properly, CSS4, Cookies, and JavaScript are required.

TAP does not officially support mobile browsing. While it may function to some extent on mobile browsers, compatibility is varied.

#### 1.6 How Can I Tell What Browser Version I Am Using

In the browser toolbar, click on the Help or Settings menu. Here you should see a menu option labelled "About [Your Browser]" Click on this menu option. You should now be able to see the type and version of the browser you are using.

# 1.7 What Is Causing Some Features Not To Function Properly When On The TAP Website?

Browser pop-up blockers may cause some problems accessing certain site features. Please ensure that your browser's pop-up blockers are either turned off prior to accessing the TAP website or that the TAP URL is added to your pop-up blocker exception list.

# REGISTRATION

#### 2.0 How To Apply For Registration?

- 1. Click Register For GST hyperlink
- 2. The Review Registration Details is the instructions on TAP services, to guide the taxpayer using TAP to register the application.
- 3. Click Next button: to continue to the next step

| Review Registration Details Next                                                                                                    |                                                                                                    | Save and Finish Later Cancel                                                                                                    |
|----------------------------------------------------------------------------------------------------|----------------------------------------------------------------------------------------------------|----------------------------------------------------------------------------------------------------|
| ABOUT THE SERVICE                                                                                                    | WHAT YOU NEED                                                                                                    | AFTER YOU FINISH                                                                                                    |
| <ul> <li>This service allows you to apply for Goods and Services Tax (GST) using this online registration form.</li> <li>Your session will expire after 15 minutes of inactivity.</li> </ul> | <ul> <li>Business Registration Number<br/>and/or I.C. Number</li> <li>A valid email address</li> <li>Total Taxable Supplies</li> <li>Industry codes</li> <li>Bank account information</li> </ul> | <ul> <li>Print the confirmation page for your records.</li> <li>Use the 'Lookup Application Status' link on the logon screen to check the status of your application.</li> <li>You should receive an e-mail within 48 hours informing you of your registration approval or denial.</li> </ul> |

4. Choose Type of Business.

| Previous Registration | Application Next              |           | Save and Finish Later Cancel |
|-----------------------|-------------------------------|-----------|------------------------------|
| Type of Business      |                               | Mandatory |                              |
|                       | Association                   |           |                              |
|                       | Company                       |           |                              |
|                       | Individual                    |           |                              |
|                       | Limited Liability Partnership |           |                              |
|                       | Local Authority               |           |                              |
|                       | Partnership                   |           |                              |
|                       | Professional                  |           |                              |
|                       | Public Authority              |           |                              |
|                       | Sole Proprietor               |           |                              |
|                       | Statutory Body                |           |                              |

- 5. Fill in all required information :-
  - Yellow text boxes indicate mandatory fields.
  - Green text boxes indicate optional fields.
  - White text boxes indicate uneditable fields.

6. Once this page is filled in, click **Next** to continue on next step.

| revious Registration Apr                             | lication Next                                                                                                  |                                                                                                    | Save and Finish Later Cancel                                          |
|------------------------------------------------------|----------------------------------------------------------------------------------------------------|----------------------------------------------------------------------------------------------------|-----------------------------------------------------------------------|
| GISTER A BUSINESS FOR GST                            |                                                                                                    |                                                                                                    |                                                                       |
| Type of Business                                     | Company 🔽 Sir                                                                                                  | ngle Entity Registration?                                                                              |                                                                       |
| Business Reg No. (BRN)                               |                                                                                                    |                                                                                                    |                                                                       |
| Income/Corporate Tax No.                             | <u> </u>                                                                                                    | landatory                                                                                              |                                                                       |
| Business Name                                        |                                                                                                    |                                                                                                    | and groop tout haves indicate                                         |
| Trading Name                                         | (If Different from Business Name)                                                                              | <                                                                                                    | optional fields.                                                      |
| Agent Registration?                                  | No Yes 🧃                                                                                                    |                                                                                                    | optional netas.                                                       |
| DRESSES                                              |                                                                                                    |                                                                                                    |                                                                       |
| Business Address<br>Address Line 1<br>Address Line 2 | The state and city details are aut<br>possible for multiple states/cities t<br>will be given the option to cho | omatically filled in when a zip<br>o share the same zip code. In t<br>ose from a list of states/cities | code is entered. It is<br>this case, the taxpayer<br>when applicable. |
| Post Code City / Town State                          | MALAYSIA                                                                                                    | The Country defaults to "Mu<br>white field means taxpayers<br>this value.                              | ALAYSIA". The<br>s cannot change                                      |

**Note:** Tick 'Single Entity Registration' if taxpayer is a Remisier or Broker

- 7. The mandatory fields are specific to the chosen type of business.
- 8. Choose either **Yes** or **No** in the Agent Registration? field.

| Agent Registration?        | No 🄇 | Yes   |
|----------------------------|------|-------|
| Agent applies for own GST? | No   | Yes 🚺 |

**Note:** If you choose **Yes**, *Agent applies for own GST*? field will be displayed.

9. The Contact Information will track the applicant's phone, email, and TAP login information.

10. Click **Next** to continue to the next step.

| Previous Contact Informa      | ition Next |           | Save and Finish Later Cancel                    |
|-------------------------------|------------|-----------|-------------------------------------------------|
| CONTACT INFORMATION           |            |           |                                                 |
| Telephone No.                 |            |           |                                                 |
| Fax No.                       |            | Mandatory |                                                 |
| Preferred Notification Method | Email 💌    |           |                                                 |
| Applicant Email Address       |            |           |                                                 |
| Confirm Email Address         |            |           |                                                 |
| TAXPAYER ACCESS POINT (TAP)   | ACCESS     |           |                                                 |
| Password                      |            |           | Password Rules                                  |
| Confirm Password              |            |           | Must be between 6-12                            |
| Secret Question               |            | <b>•</b>  | <ul> <li>Must include at least one</li> </ul>   |
| Secret Answer                 |            |           | number<br>Must include at least one             |
| Confirm Secret Answer         |            |           | special character ~ ! @ #<br>\$ % ^ & * + \   / |

- 11. Business Detail tab is the screen that requires business financial and accounting information.
- 12. Fill in all required information :-
  - The total of rate must be 100%.
  - Total Taxable Supplies will be auto calculated based on the total turnover and rates entered by the applicant.
  - The Date/Expected Date to Exceed Threshold will also auto populate when the total taxable amount is greater than RM500,000.

13. Click **Next** button to continue to the next step.

| Previous Business Detail    | s Next                         | Save and Finish Later Cancel           |
|-----------------------------|--------------------------------|----------------------------------------|
| FINANCIAL AND ACCOUNTING DE | TAILS                          |                                        |
| Financial Year End Month    | 12 - December 🔹                |                                        |
| Total Turnover (RM)         | 2,000,000                      | Zero Total Turnover                    |
|                             | Total: 100%                    |                                        |
| Standard Rate %             | 90                             | % 🕕                                    |
| Export %                    | 10                             | % 🕕                                    |
| Zero Rated %                | 0                              | % 🕕                                    |
| Exempt %                    | 0                              | % 🕕                                    |
| Total Taxable Supplies (RM) | 2,000,000                      | 25-Sep-2013                            |
|                             | GST Account Commence           | Date/Expected Date to Exceed Threshold |
|                             | 01-Apr-2015                    |                                        |
|                             | Propose Different Commence     | Date                                   |
| REGISTRATION DETAILS        |                                |                                        |
| Registration is the result  | of an audit                    |                                        |
| Registration is the result  | of a transfer of going concern |                                        |

14. The **Lookup Industry Code** button is used to search the MSIC Code. Click **Lookup Industry Code** button.

| Menu                     | Previous Industry Codes Next             | Save and Finish Later Cancel  |
|--------------------------|------------------------------------------|-------------------------------|
| ff Home                  | You must add at least one industry code. |                               |
| » Back                   | Lookup Industry Code Industry code I     | needed. MSIC Description Site |
| MLT                      | INDUSTRY CODES                           | Filter                        |
| Data: ssaad              | Industry Code Description                |                               |
| RunDate: 26-Jun-2014     | 🛃 Add Code                               |                               |
| Navigation               |                                          |                               |
| Home<br>New Registration |                                          |                               |
| Attachments Add          |                                          |                               |

**Note:** Click 'MSIC Description Site' button to get detail information of the Industry code from Department of Statistic Malaysia.

15. Type keyword in the green field and list of related result will displayed.

| ndustry Codes                                                           | 5                                                                                                    |                                                                                       |                                                              |                                         |                                                         |                                                                    |                                         |
|-------------------------------------------------------------------------|----------------------------------------------------------------------------------------------------|---------------------------------------------------------------------------------------|--------------------------------------------------------------|-----------------------------------------|---------------------------------------------------------|--------------------------------------------------------------------|-----------------------------------------|
| Malaysia 🖇                                                              | Standard Industrial C                                                                                                 | lassification (MS                                                                     | SIC) Code                                                    |                                         |                                                         |                                                                    |                                         |
| The keyword s<br>search. If there<br>best describes<br>kind of activity | should be generic description of<br>e are no results after you press<br>s your type of business. This is u<br>r unit. | the business. After enter<br>"Enter", there are no resu<br>used to produce statistics | ring the keyword<br>ults that matched<br>s by activity or by | (or leaving<br>your keyw<br>industry, f | blank), be sure<br>ord. From the di<br>or enterprises a | to press the "Ente<br>splay list, click the<br>s well as for estal | r" key to<br>code that<br>blishments or |
| SEARCH                                                                  |                                                                                                    |                                                                                       |                                                              |                                         |                                                         |                                                                    |                                         |
| Keyword                                                                 | desk                                                                                                    |                                                                                       |                                                              | Туре                                    | MSIC 2008                                               |                                                                    | <b>*</b>                                |
| RESULTS                                                                 |                                                                                                    |                                                                                       |                                                              |                                         |                                                         |                                                                    | Filter                                  |
| 82192                                                                   | Typing, word processing                                                                                               | or desktop publishing                                                                 |                                                              |                                         |                                                         |                                                                    |                                         |
| IO CODE SELE                                                            | ECTED                                                                                                    |                                                                                       |                                                              |                                         |                                                         |                                                                    |                                         |
|                                                                         |                                                                                                    |                                                                                       |                                                              | _                                       |                                                         |                                                                    |                                         |
|                                                                         |                                                                                                    |                                                                                       |                                                              |                                         | Select                                                  | Ok                                                                 | Cancel                                  |

16. Click on **Code** hyperlink to select and click **Select** to confirm the code selection.

| ndustry Code                                                      | :8                                                                                                    |                                                            |                                                                 |                                                                            | ×                                |
|-------------------------------------------------------------------|----------------------------------------------------------------------------------------------------|------------------------------------------------------------|-----------------------------------------------------------------|----------------------------------------------------------------------------|----------------------------------|
| Malaysia                                                          | Standard Industrial Classification (MSIC) Co                                                                                                    | ode                                                        |                                                                 |                                                                            |                                  |
| The keyword<br>search. If the<br>best describe<br>kind of activit | I should be generic description of the business. After entering the ke<br>ere are no results after you press "Enter", there are no results that mi<br>es your type of business. This is used to produce statistics by activit<br>ty unit. | yword (or leaving<br>atched your keyv<br>y or by industry, | g blank), be sure t<br>vord. From the dis<br>for enterprises as | to press the "Enter"<br>splay list, click the cr<br>s well as for establis | key to<br>ode that<br>shments or |
| SEARCH                                                            |                                                                                                    |                                                            |                                                                 |                                                                            |                                  |
| Keyword                                                           | desk                                                                                                    | Туре                                                       | MSIC 2008                                                       |                                                                            | -                                |
| RESULTS                                                           |                                                                                                    |                                                            |                                                                 |                                                                            | Filter                           |
| Code                                                              |                                                                                                    |                                                            |                                                                 |                                                                            |                                  |
| 82192                                                             | Typing, word processing or desktop publishing                                                                                                    |                                                            |                                                                 |                                                                            |                                  |
| 82192 TYPING                                                      | G, WORD PROCESSING OR DESKTOP PUBLISHING                                                                                                    |                                                            |                                                                 |                                                                            |                                  |
|                                                                   |                                                                                                    |                                                            | Select                                                          | Ok                                                                         | Cancel                           |

17. Selected industry code will be listed. Click **Add Code** hyperlink to add multiple codes in the same time.

| Previous Industry Co    | Next                                          | Save and Finish Later Cancel |  |  |  |
|-------------------------|-----------------------------------------------|------------------------------|--|--|--|
| You must add at least o | You must add at least one industry code.      |                              |  |  |  |
| Lookup Industry         | Code                                          |                              |  |  |  |
| INDUSTRY CODES          |                                               | Filter                       |  |  |  |
| Industry Code           | Description                                   |                              |  |  |  |
| 👿 🙀 82192               | Typing, word processing or desktop publishing |                              |  |  |  |
| 📑 Add Code              |                                               |                              |  |  |  |
|                         |                                               |                              |  |  |  |

- 18. If the taxpayer already knows the MSIC code, just click the **Add Code** tab to add the code.
- 19. At least one industry code need to be added.
- 20. Click Next to continue to the next step.

| Previous Industry Codes              | Next                  | Save and Finish Later Cancel |
|--------------------------------------|-----------------------|------------------------------|
| You must add at least one industry c | ode.                  |                              |
| Lookup Industry Code                 | Industry code needed. |                              |
| INDUSTRY CODES                       |                       | Filter                       |
| Industry Code Description            |                       |                              |

- 21. The Bank Information tab will require business bank information.
- 22. Fill in all required information.

23. Click **Next** to continue to the next step.

| EVIOUS BAILK IIION                    | nation Next | Save and Finish Later Cano |
|---------------------------------------|-------------|----------------------------|
| BANK INFORMATION                      |             |                            |
| Bank Code / Name<br>Bank Account Type |             | Mandatory                  |
| Bank Account No. Bank Address         |             |                            |
| Address Line 2 Post Code City         | / Town      |                            |
|                                       |             |                            |

**Note:** Bank Statement must be attached for Customs references

- 24. The **Designated Person** tab will require director information.
- 25. Add at least one person as Designated Persons.
- 26. Click **Next** button to continue to the next step.

| Previous Designated Persons    | Next        |                        | Save and Finish | Later Cancel |
|--------------------------------|-------------|------------------------|-----------------|--------------|
| One applicant must be entered. |             |                        |                 |              |
| MANAGE DESIGNATED PERSONS      |             |                        | Filter          |              |
| Name                           | Designation | Applicant? Nationality | Туре            |              |
| Add Person                     |             |                        |                 |              |

**Note:** Designated Person must be an Authorized Person for the entity.

- 27. Fill in all required information.
- 28. The **Applicant** checkbox should be checked, if the designated person is identified as an applicant for the company. The applicant will be a contact person for Customs.
- 29. Click **Add** button.

| Persons        |               |          |                             |          |     |        | × |
|----------------|---------------|----------|-----------------------------|----------|-----|--------|---|
| MANAGE DESIG   | NATED PERSONS |          |                             |          |     |        |   |
| Туре           | Director      | Applic   | ant 🕕                       |          |     |        |   |
| Name           |               |          | I.C. No.                    |          |     |        |   |
| Designation    |               | ι.<br>Μ  | landatory<br>n.c. wo. (Old) |          |     |        |   |
| Appointed Date |               |          | Passport No.                |          |     |        |   |
| Email Address  | k@k.mail      |          | Nationality                 | MALAYSIA |     | -      |   |
| Telephone No.  |               | ]        |                             |          |     |        |   |
| Fax No.        |               |          |                             |          |     |        |   |
| Residential Ad | dress         |          |                             |          |     |        |   |
| Address Line 1 |               |          |                             |          |     |        |   |
| Address Line 2 |               |          |                             |          |     |        |   |
| Post Code      | City / Town   | <b>•</b> |                             |          |     |        |   |
| State          | ▼ MALA        | AYSIA    | ]                           |          |     |        |   |
|                |               |          |                             |          | Add | Cancel |   |

30. Change Nationality by selecting from the drop down list if the director is not Malaysian citizens and the Passport No. will be the mandatory field.

| sons                  |             |                |                 | e" ? ; |
|-----------------------|-------------|----------------|-----------------|--------|
| Jusiness Regis        | tration     |                |                 | e      |
| MANAGE DESIGN<br>Type | Director    | pplicant? 🕕    |                 |        |
| Name                  |             | I.C. No.       |                 |        |
| Designation           |             | I.C. No. (Old) |                 |        |
| Appointed Date        |             | Passport No.   |                 |        |
| Email Address         |             | Nationality    |                 | -      |
| Telephone No.         |             |                |                 | -      |
| Fax No.               |             |                | ALGERIA         |        |
| Desidential Ad        | drees       |                | AMERICAN SAMOA  |        |
| Address Lins 4        | urcaa       |                | ANDORRA         |        |
| Address Line T        |             |                | ANGOLA          |        |
| Address Line 2        |             |                | ANGUILLA        |        |
| Post Code             | City / Town | -              | ANTARCTICA      |        |
| State                 | MALAYSIA    | -              | ANTIGUA-BARBUDA |        |
|                       |             | _              | ARGENTINA       |        |
|                       |             |                | ARMENIA         |        |
|                       |             |                | ARUBA           |        |
|                       |             |                | AUSTRALIA       |        |
|                       |             |                | AUSTRIA         |        |
|                       |             |                | AZERBAIJAN      |        |
|                       |             |                | BAHAMAS         | -      |

31. Click **Next** to continue to the next step.

| Previous Designated Persons | Next        |            |             | Save and Finish | Later Cancel |
|-----------------------------|-------------|------------|-------------|-----------------|--------------|
|                             |             |            |             |                 |              |
| MANAGE DESIGNATED PERSONS   |             |            |             | Filter          |              |
| Name                        | Designation | Applicant? | Nationality | Туре            |              |
|                             |             |            |             |                 |              |
| 🔯 🙀 YAHYA                   |             | ~          | MALAYSIA    | Director        |              |
| Add Person                  |             | V          | MALAYSIA    | Director        |              |

- 32. This screen will require applicant to review the application details and verify the information.
- 33. To submit the application, Click **Submit** button.

| Previous Review             | Submit                                                         | Save and Finish Later Cancel |
|-----------------------------|----------------------------------------------------------------|------------------------------|
|                             |                                                                |                              |
| Review Registration behaves |                                                                |                              |
| Applicant Name              | YAHYA                                                          |                              |
| Applicant I.C. Number       | 671010-10-1001                                                 |                              |
| Applicant Passport Number   | · N/A                                                          |                              |
| Business Type               | Company                                                        |                              |
| Business Registration No.   | 4874543F                                                       |                              |
| Business Name               | TUPPERWARE                                                     |                              |
| Business Address            | 12 KUALA LUMPUR KUALA LUMPUR 54100                             |                              |
| Correspondence Address      | N/A                                                            |                              |
| Taxable Supply              | RM2,000,000 with 90% Standard, 10% Export, 0% Zero and 0% Exem | pt                           |
| GST Account Commence        | 4/1/2015                                                       |                              |
| Bank                        | THE ROYAL BANK OF SCOTLAND BERHAD Account No. *****3535        |                              |
| Email Address               | k@k.mail                                                       |                              |
|                             |                                                                |                              |

 Note: Applicant can choose either to Submit the application or to Save and Finish Later

34. Fill in email and confirm email using the same email address in the contact information details (refer to step no. 10) to submit the registration. Click **OK**.

|                      | *                                                                  |
|----------------------|--------------------------------------------------------------------|
| This will submit you | rr registration request to the Royal Malaysian Customs Department. |
| Are you sure you v   | vant to continue?                                                  |
| Email                | Mandatory                                                          |
| Confirm Email        |                                                                    |
|                      | OK Cancel                                                          |

- 35. This screen will display the confirmation information as below.
- 36. Click Print Acknowledgment Receipt button to print the acknowledgement receipt.

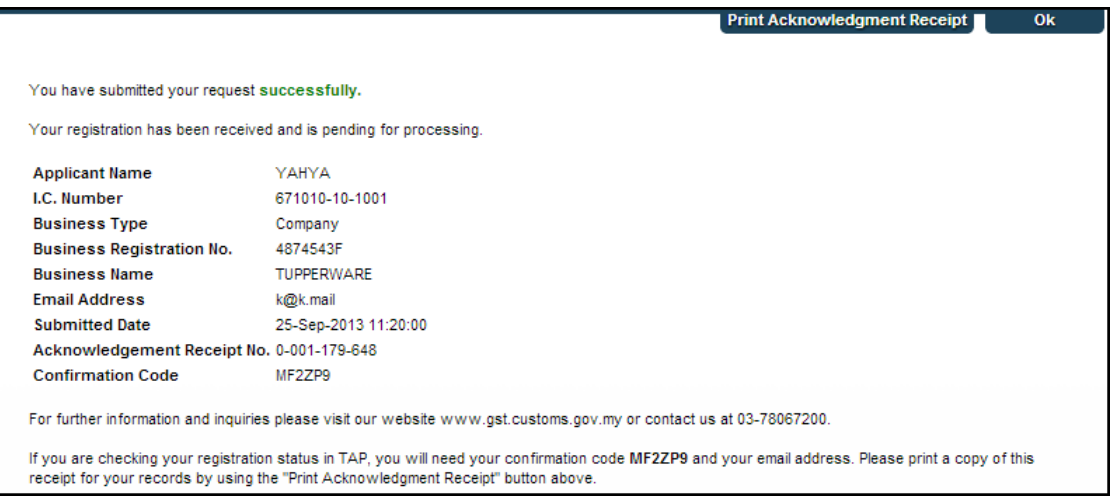

**Note:** Applicant must keep the Confirmation Code and email information for future references.

37. Click **Print Acknowledgement Receipt** for your records or click **OK** to go back to the homepage.

| 2/17/2014  | MLT: 1                                                                            | Tapayer Access Point (TAP)                            |
|------------|-----------------------------------------------------------------------------------|-------------------------------------------------------|
| <b>(1)</b> | Official Website<br>MALAYSIA GOODS & SERVICE<br>Royal Malaysian Customs Departmen | t TAXPAYER ACCESS POINT 1                             |
|            |                                                                                   | Print Acknowledgment Receipt Ok                       |
|            | You have submitted your reque                                                     | st successfully.                                      |
|            | Your registration has been rece                                                   | ived and is pending for processing.                   |
|            | Applicant Name                                                                    | н                                                     |
|            | I.C. Number                                                                       | 560909-09-0909                                        |
|            | Business Type                                                                     | Company                                               |
|            | <b>Business Registration No.</b>                                                  | 99098891                                              |
|            | Business Name                                                                     | н                                                     |
|            | Email Address                                                                     | k@mail.com                                            |
|            | Submitted Date                                                                    | 17-Feb-2014 11:05:55                                  |
|            | Acknowledgement Receipt N                                                         | lo. 1-013-448-704                                     |
|            | Confirmation Code                                                                 | 94sf8s                                                |
|            | For further information and inqu<br>or contact us at 03-78067200.                 | iries please visit our website www.gst.customs.gov.my |

# 2.1 Agent Apply Not For Own GST?

- 1. Refer **2.0** step 1 until 8. In Agent Registration click **Yes.**
- 2. Click No for Agent applies for own GST.

| Previous Registration Appl  | ication Next   |   | Save and Finish Later | Cancel |
|-----------------------------|----------------|---|-----------------------|--------|
| REGISTER A BUSINESS FOR GST |                |   |                       | -      |
| Type of Business            | Individual     |   |                       |        |
| I.C. No.                    | 770808-08-0808 |   |                       |        |
| Applicant Name              | JOHNNY CHEAH   |   |                       |        |
| I.C. No. (Old)              |                |   |                       |        |
| Passport No.                |                |   |                       |        |
| Nationality                 | MALAYSIA       |   |                       |        |
| Income/Corporate Tax No.    |                |   |                       |        |
| Agent Registration?         | No Yes         | 0 |                       |        |
| Agent applies for own GST2  | No Yes         |   |                       |        |

- 3. Fill in all the required information. Refer **2.0** for the following step.
- 4. After enter all information for **Designated Person**, click **Next**. Overseas principal information required to be entered.

| Previous Overse        | as Principals          | Next                    |         | Save and Finish Later Cancel |
|------------------------|------------------------|-------------------------|---------|------------------------------|
| APPLICATION FOR AGE    | NT ACTING ON BEHAL     | F OF HIS OVERSEAS PRINC | IPAL(S) |                              |
| Number of Principal(s) |                        | ٥                       | -       |                              |
| PRINCIPAL DETAILS      |                        | Mandato                 | ory     | Filter                       |
| Principal No           | Principal Name         | Supply                  | Address |                              |
| Add Principal          |                        |                         |         |                              |
|                        |                        |                         |         |                              |
| Lookup Activity        | Code                   |                         |         |                              |
| SUPPLY DETAILS         |                        |                         |         | Filter                       |
| Principal No           | Industry Code          | Description             |         |                              |
| Add Supply             |                        |                         |         |                              |
|                        |                        |                         |         |                              |
| NOTE: Bank informatio  | n will be added to eac | n principal above.      |         |                              |
|                        |                        |                         |         |                              |

5. In **Principal Detail** section, enter all the information for overseas principal. Click **Add Principal** hyperlink.

| Principal Details                                                                                              | ×                                  |
|----------------------------------------------------------------------------------------------------|------------------------------------|
| Principal Reference No.<br>Principal Name<br>Is this principal approved under the Approved Toll Manufacturer S | Mandatory<br>Scheme (ATMS)? No Yes |
| Business Address                                                                                               | _                                  |
| Country                                                                                                    |                                    |
| Address Line 1                                                                                                 |                                    |
| Address Line 2                                                                                                 |                                    |
| Post Code City / Town                                                                                          |                                    |
| State                                                                                                    |                                    |
| FINANCIAL AND ACCOUNTING DETAILS                                                                               |                                    |
| Financial Year End Month RN<br>Total Turnover on supplies made in Malaysia                                     | A                                  |
|                                                                                                    | Total is 0%, must be 100%          |
| Standard Rate %                                                                                                | 0 % 🚺                              |
| Export %                                                                                                    | 0 % 🛈                              |
| Zero Rated %                                                                                                   | 0 % 🛈                              |
| Exempt % RN                                                                                                    | ۸ <mark>0 % (ا</mark> )            |
| Total Taxable Supplies                                                                                         | 0                                  |
| Date/Expected Date to Exceed Threshold                                                                         | 20-Nov-2013                        |
| GST Account Commence                                                                                           | 01-Apr-2015                        |
|                                                                                                    | Propose Different Commence Date    |
|                                                                                                    | Add Cancel                         |

**Note:** Principal Reference No. is number to identify overseas company.

6. Click **Supply Detail** hyperlink. Enter required information. Click **Add**.

| Supply Details                           |            | × |
|------------------------------------------|------------|---|
| Principal Reference No.<br>Industry Code | Add Cancel |   |

7. Click **Next** to proceed and **Submit** the application as usual.

## 2.2 Agent Apply For Own GST

- 1. Refer 2.0 step 1 until 8. In Agent Registration click Yes.
- 2. Click **Yes** for Agent applies for own GST.

| Previous Registration App  | Next                              |                             | Save and Finish Later | Cancel |
|----------------------------|-----------------------------------|-----------------------------|-----------------------|--------|
| Type of Business           | Company                           | Single Entity Registration? |                       |        |
| Business Reg No. (BRN)     | 8484848G                          | 0                           |                       |        |
| Income/Corporate Tax No.   |                                   | ]                           |                       |        |
| Business Name              | HENRY LAU                         |                             |                       |        |
| Trading Name               | (If Different from Pusiness Name) | )                           | ]                     |        |
| Agent Registration?        | No Yes                            | 0                           |                       |        |
| Agent applies for own GST? | No Yes                            | 0                           |                       |        |

- 3. Fill in all the required information same as a normal registration. Enter all information for each section without fail.
- 4. Same as point **2.1 after Designated Person** entered, fill up information for overseas principal. Refer **2.1** step 4 until 7.

# 2.3 Tax Agent

1. Click Sign Up button.

| 🔒 Login 🛛 🗸        |        |
|--------------------|--------|
| Email Address      |        |
| Password           | Mandat |
| Forgot My Password |        |
| Logon Sign up      |        |
|                    |        |

2. Read the New Logon Details instruction above and click **Next**.

| New Logon Details Next                                                                                                    |                                                                                                    | Cancel                                                                                                    |
|----------------------------------------------------------------------------------------------------|----------------------------------------------------------------------------------------------------|----------------------------------------------------------------------------------------------------|
| ABOUT THE SERVICE                                                                                                    | WHAT YOU NEED                                                                                                    | AFTER YOU FINISH                                                                                                    |
| <ul> <li>This service allows you to sign<br/>up for a logon into TAP. Once<br/>in TAP, you may have the<br/>ability to file, pay, and manage<br/>your account.</li> <li>Your session will expire after<br/>15 minutes of inactivity.</li> </ul> | <ul> <li>GST Account Holder</li> <li>GST number</li> <li>One of the following three:<br/>Taxable supplies, Letter ID, or<br/>Input tax filed on one of the<br/>prior three returns</li> <li>A valid email address</li> </ul> | <ul> <li>Print the confirmation page for<br/>your records.</li> <li>You should receive an email<br/>after submission with an<br/>authorization code that you will<br/>need to log in the first time.</li> </ul> |
|                                                                                                    | Tax Agent                                                                                                    |                                                                                                    |
|                                                                                                    | <ul> <li>Approved tax agent number</li> <li>IC number</li> <li>A valid email address</li> </ul>                                                                                                    |                                                                                                    |

3. Check 'I Manage other people's tax account'.

4. Fill in all the required information and click Submit.

| Previous TAP Logon      | Submit                                              |  |  |  |  |
|-------------------------|-----------------------------------------------------|--|--|--|--|
| SELECT TYPE OF ACCESS   |                                                     |  |  |  |  |
| I manage my own tax a   | I manage my own tax accounts or overseas principals |  |  |  |  |
| I manage other people's | tax account                                         |  |  |  |  |
| TAX AGENT INFORMATION   |                                                     |  |  |  |  |
| Approved Tax Agent No.  |                                                     |  |  |  |  |
| IC Number               | Mandatory                                           |  |  |  |  |
| CONTACT INFORMATION     |                                                     |  |  |  |  |
| Name                    |                                                     |  |  |  |  |
| Telephone No.           |                                                     |  |  |  |  |
| Fax No.                 |                                                     |  |  |  |  |
| Email Address           |                                                     |  |  |  |  |
| Confirm Email Address   |                                                     |  |  |  |  |

**Note:** Any new tax agent need to register in MOF before sign up in TAP. Once registered, tax agent will have their own tax agent no.

5. Click **OK**.

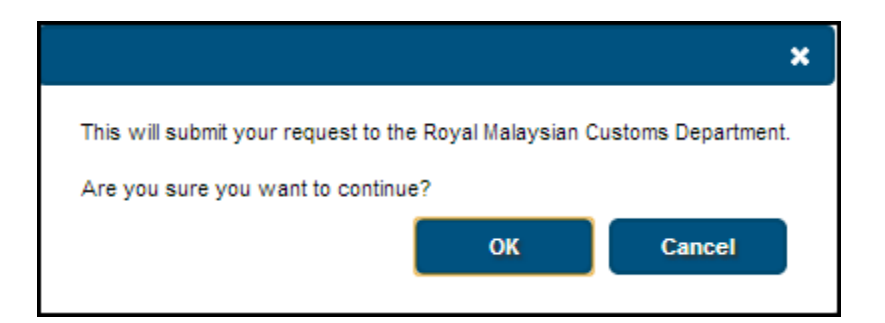

- 6. This screen will display the confirmation information as below.
- 7. Click **Print Acknowledgment Receipt** button: to print the acknowledgement receipt.

|                                |                                           | Print Acknowledgment Receipt | Ok |
|--------------------------------|-------------------------------------------|------------------------------|----|
|                                |                                           |                              |    |
| ou have submitted your reques  | t successfully.                           |                              |    |
| 'our new logon request has bee | n received and is pending for processing. |                              |    |
| Approved Tax Agent Name        | AARON AZIZ BIN MUSTAFA                    |                              |    |
| Email Address                  | aron@gmail.com                            |                              |    |
| Submitted Date                 | 21-Feb-2014 09:29:27                      |                              |    |
| Acknowledgement Receipt I      | lo. 0-523-763-712                         |                              |    |

8. Click **Print Acknowledgement Receipt** for your records or click **OK** to go back to the page previously.

| 2/21/2014 | MLT: TA                                                                                 | epayer Access Point (TAP)                                             |                                              |    |
|-----------|-----------------------------------------------------------------------------------------|-----------------------------------------------------------------------|----------------------------------------------|----|
| (i)) (i)) | Official Website<br>MALAYSIA GOODS & SERVICE<br>Royal Malaysian Customs Department      | S TAX (GST)                                                           | TAXPAYER<br>ACCESS POIL<br>A BETTER TAX SYST |    |
|           |                                                                                         |                                                                       |                                              |    |
|           |                                                                                         | Print                                                                 | Acknowledgment Receipt                       | Ok |
|           | You have submitted your reques                                                          | t successfully.                                                       |                                              |    |
|           | Your new logon request has bee                                                          | n received and is p                                                   | ending for processing.                       |    |
|           | Approved Tax Agent Name<br>Email Address<br>Submitted Date<br>Acknowledgement Respire N | AARON AZIZ BIN<br>aron@gmail.com<br>21-Feb-2014 09::<br>0 523 763 712 | N MUSTAFA<br>29:27                           |    |
|           | Acknowledgement Receipt N                                                               | 0.0-525-705-712                                                       |                                              |    |
|           | For further information and inqui<br>or contact us at 03-78067200.                      | ries please visit our                                                 | website www.gst.customs.gov.                 | my |

(i) Note: Applicant must keep the Acknowledgment **Receipt No** and information for future references.

#### 2.4 Branch Registration

- 1. Must be a **GST registrant**.
- 2. What information are needed?
  - Login ID (email address)
- 3. Password (specified during registration)
- 4. An authorization code (only required for the first time login).
- 5. Fill in Email Address and Password information.
- 6. Click Logon button.

| 🔒 Login 🔹          |        |
|--------------------|--------|
| Email Address      | 1      |
| Password           | Mandat |
|                    |        |
| Forgot My Password |        |
| Logon Sign up      |        |
|                    |        |

7. On your Left-side Menu, Click Apply for Branch Registration hyperlink.

| Menu Log Off                                  | CRUNCHY NUTTS.           |                                             | NAMES AND ADDR                          | SSES                     |                    | I WANT TO                       |
|-----------------------------------------------|--------------------------|---------------------------------------------|-----------------------------------------|--------------------------|--------------------|---------------------------------|
| f Home                                        | Business Reg. No.        | 1230930G                                    | Legal Name                              | CRUNCHY NUTTS            |                    | Manage My Profile               |
| » Back                                        | Datance                  | Kiii (1,000.00)                             | Location / Business<br>Correspondence A | LOT 12 KUALA LU<br>d Add | IMPUR KUALA LUMPUR |                                 |
| MLT                                           |                          |                                             |                                         |                          |                    |                                 |
| Data: kkassim                                 | ACCOUNTS <sup>1</sup> RE | QUESTS <sup>0</sup> NOTICES <sup>0</sup> LE | TTER S <sup>3</sup>                     |                          |                    |                                 |
| RunDate: 11-Dec-2013                          | MY ACCOUNTS              |                                             |                                         |                          |                    |                                 |
|                                               | MY ACCOUNTS              |                                             |                                         |                          |                    | Hide History Filter             |
| Navigation                                    | Account Id               | Account Type Na                             | ime                                     | Frequency                | Address            | Balance(RM)                     |
| My Accounts<br>Act: 002070020096              | 002070020096             | Goods and Services CR                       | UNCHY NUTTS.                            | 3 Monthly                | LOT 12 KUALA LUMPU | IR KUAL <sup>4</sup> (7,080.00) |
| Registration<br>Apply for Branch Registration |                          |                                             |                                         |                          |                    |                                 |
| Manage Designated Persons                     |                          |                                             |                                         |                          |                    |                                 |

8. Read the instruction for **Review Branch Details** information.

| Review Branch Details Next                                                                                                    |                                                                                                    | Cancel                                                                |
|----------------------------------------------------------------------------------------------------|----------------------------------------------------------------------------------------------------|-----------------------------------------------------------------------|
| ABOUT THE SERVICE                                                                                                    | WHAT YOU NEED                                                                                                    | AFTER YOU FINISH                                                      |
| <ul> <li>This service allows a registered person (HQ) that wishes to register a branch or division to apply for branch/division registration.</li> <li>Your session will expire after 15 minutes of inactivity.</li> </ul> | <ul> <li>Branch details:         <ul> <li>Contact person</li> <li>Contact information</li> <li>Bank information</li> <li>Bank statement to be attached</li> </ul> </li> </ul> | <ul> <li>Print the confirmation page for<br/>your records.</li> </ul> |

9. This screen will require company's branch information.

| Previous Branch Deta | il Next              | Cancel |
|----------------------|----------------------|--------|
| MAIN GST DETAILS     |                      |        |
| GST Number:          | 001832173568         |        |
| Business Name:       | AWAK SDN BHD         |        |
| Location Addres      | I 10000 PULAU PINANG |        |
|                      |                      |        |
|                      | Branch               |        |
| BRANCH INFORMATI     | Division             |        |
| Туре                 |                      |        |
| Trade Name           | Mandatory            |        |
| Contact              | ▼ Name               |        |
| Phone Type           | Phone Number         |        |
| Branch Address       | §                    |        |
| Address Line 1       |                      |        |
| Address Line 2       |                      |        |
| Post Code            | City / Town          |        |
| State                | MALAYSIA             |        |
|                      |                      |        |

10. Fill in all required information for Branch Information and Branch Address.

| MAIN GST DETAILS                                                                                                   |                                     |  |
|----------------------------------------------------------------------------------------------------|-------------------------------------|--|
| GST Number:                                                                                                    | 001832173568                        |  |
| Business Name:                                                                                                    | AWAK SDN BHD                        |  |
| Location Address:                                                                                                  | NO 67<br>10000 PULAU PINANG         |  |
|                                                                                                    |                                     |  |
| BRANCH INFORMATION                                                                                                 |                                     |  |
|                                                                                                    |                                     |  |
| Type Bra                                                                                                    | inch 🔽                              |  |
| Type Bra<br>Trade Name                                                                                             | inch                                |  |
| Type Bra<br>Trade Name<br>Contact                                                                                  | anch  Name                          |  |
| Type Bra<br>Trade Name<br>Contact<br>Phone Type                                                                    | Marne<br>Mandatory<br>Mandatory     |  |
| Type Bra<br>Trade Name<br>Contact<br>Phone Type<br>Branch Address                                                  | Mandatory<br>Mandatory              |  |
| Type Bra<br>Trade Name<br>Contact<br>Phone Type<br>Branch Address<br>Address Line 1                                | Anch  Name Name Mandatory Processor |  |
| Type Bra<br>Trade Name<br>Contact<br>Phone Type<br>Branch Address<br>Address Line 1<br>Address Line 2              | Anch                                |  |
| Type Bra<br>Trade Name<br>Contact<br>Phone Type<br>Branch Address<br>Address Line 1<br>Address Line 2<br>Post Code | ty/Town                             |  |

11. And if taxpayer apply for Division, the address is not mandatory.

| Previous Branch Deta                             | all Next Cancel                                                   |
|--------------------------------------------------|-------------------------------------------------------------------|
| MAIN GST DETAILS                                 |                                                                   |
| GST Number:<br>Business Name:<br>Location Addres | 001832173568<br>: AWAK SDN BHD<br>ss: NO 67<br>10000 PULAU PINANG |
| BRANCH INFORMATIO                                | NC                                                                |
| Туре                                             | Division 👻                                                        |
| Trade Name                                       |                                                                   |
| Contact                                          | Name                                                              |
| Phone Type                                       | Mandatory<br>V-mone wamber                                        |
| Branch Addres                                    | s                                                                 |
| Address Line 1                                   |                                                                   |
| Address Line 2                                   |                                                                   |
| Post Code                                        | City / Town                                                       |
| State                                            | MALAYSIA                                                          |
|                                                  |                                                                   |

12. Fill in all required information. Click **Submit**.

| Previous Bank Information Submit                                             | Cancel |
|------------------------------------------------------------------------------|--------|
| BANK INFORMATION                                                             |        |
| Bank Code / Name                                                             |        |
| Bank Account Type                                                            |        |
| Bank Account No.                                                             |        |
| Bank Address                                                                 |        |
| Address Line 1                                                               |        |
| Address Line 2                                                               |        |
| Post Code City / Town                                                        |        |
| State MALAYSIA                                                               |        |
| ADD AN ATTACHMENT                                                            |        |
|                                                                              |        |
| Add Attachment                                                               |        |
| A bank statement must be attached in order to proceed with this application. |        |
|                                                                              |        |

- **Note:** Bank Statement must be attached for Customs references.
- 13. This screen will display the confirmation information

|                                |                                                                 | Print Acknowledgment Receipt | Ok |
|--------------------------------|-----------------------------------------------------------------|------------------------------|----|
| You have submitted your rea    | quest successfully.                                             |                              |    |
| Your registration has been r   | eceived and is pending for processing.                          |                              |    |
| Business Name                  | AWAK SDN BHD                                                    |                              |    |
| Main GST Number                | 001832173568                                                    |                              |    |
| Registration Type              | Branch                                                          |                              |    |
| Trade Name                     |                                                                 |                              |    |
| Submitted Date                 | 14-Nov-2013 16:01:05                                            |                              |    |
| Acknowledgement Rece           | ipt No. 1-838-153-728                                           |                              |    |
| For further information and i  | nquiries please visit our website www.qst.customs.gov.my or c   | ontact us at 03-78067200.    |    |
|                                |                                                                 |                              |    |
| Please print a copy of this re | eceipt for your records by using the "Print Acknowledgment Rece | eipt" button above.          |    |
|                                |                                                                 |                              |    |
|                                |                                                                 |                              |    |

- 14. Click **Print Acknowledgment Receipt** button: to print the acknowledgement receipt.
- 15. Click **OK** to go back to homepage.

| 11/14/13  | ML                                                                          | T: Taxpayer Access Point (TAP)             |                                                 |
|-----------|-----------------------------------------------------------------------------|--------------------------------------------|-------------------------------------------------|
| 100       | Official Website<br>MALAYSIA GOODS & SERV<br>Royal Malaysian Customs Depart | ICES TAX (GST)                             | TAXPAYER<br>ACCESS POINT<br>A BETTER TAX SYSTEM |
|           |                                                                             | Print                                      | Acknowledgment Receipt Ok                       |
|           | You have submitted your re                                                  | quest successfully.                        |                                                 |
|           | Your registration has been r                                                | eceived and is pending                     | for processing.                                 |
|           | Business Name                                                               | AWAK SDN BHD                               | )                                               |
|           | Main GST Number                                                             | 001832173568                               |                                                 |
|           | Registration Type                                                           | Branch                                     |                                                 |
|           | Trade Name                                                                  |                                            |                                                 |
|           | Submitted Date                                                              | 14-Nov-2013 16:                            | 01:05                                           |
|           | Acknowledgement Recei                                                       | pt No. 1-838-153-728                       |                                                 |
|           | For further information and or contact us at 03-780672                      | inquiries please visit our<br>00.          | website www.gst.customs.gov.my                  |
|           | Please print a copy of this r<br>Acknowledgment Receipt"                    | eceipt for your records b<br>button above. | by using the "Print                             |
|           |                                                                             |                                            |                                                 |
|           |                                                                             |                                            |                                                 |
| Note: Apr | licant must koon the Ac                                                     |                                            | Pacaint No and information                      |
| note. App |                                                                             |                                            |                                                 |

#### 2.5 How Do I Retrieve Saved Request?

The information needed is:

- Confirmation Code (Confirmation code is given upon saving the registration. e.g : MF2ZP9)
- Email information
- 1. Click Retrieve Saved Request hyperlink.

|                                                      | A PART A PART A PART                      | Common Questions          |
|------------------------------------------------------|-------------------------------------------|---------------------------|
|                                                      | Restore La                                | What is TAP?              |
| Not everything gets                                  |                                           | > What Can I Do In TAP?   |
| taxed, basic<br>necessities are<br>still free of GST |                                           | Why Should I Sign Up?     |
| Star rece of dist                                    |                                           | Language                  |
|                                                      |                                           | ≫ English                 |
|                                                      |                                           | ≽ B.Melayu                |
| 🐴 Login 🔹                                            | 🖄 l Want To 🔹                             | Search                    |
| Email Address                                        | Register For GST                          | Retrieve Saved Request    |
| Password                                             | andatory Apply for Registration Exemption | Lookup Application Status |
|                                                      | File GST Non-Registrant Declaration       | > Lookup GST Status       |
| Forgot My Password                                   | Make a Payment                            |                           |
| Logon Sign up                                        | Apply for Flat Rate Scheme                |                           |

2. Enter your Email address and Confirmation Code. Click Search.

| SEARCH FOR AN EXISTING REQUEST |           |
|--------------------------------|-----------|
| Email                          |           |
| Confirmation Code              | Mandatory |
| Search                         |           |
|                                |           |
|                                |           |

- 3. The Request Information details are displayed at the top of the screen. For this example, the status is **Pending** and the application was submitted on **25-Sep-2013**.
- 4. To change/update the application information, click Change button or;

5. To withdraw/cancel the application, click **Withdraw** button.

| REQUEST INFORMATION                                                                                                    |                                                    |                                                                                                    | Withdraw Change                                                                                                    |
|----------------------------------------------------------------------------------------------------|----------------------------------------------------|----------------------------------------------------------------------------------------------------|----------------------------------------------------------------------------------------------------|
| Status :<br>Confirmation Number :<br>Submitted :                                                                                                    | Pending<br>0-001-179-648<br>25-Sep-2013 1          | 1:20                                                                                                    |                                                                                                    |
| Review Registration Detail                                                                                                    | s Next                                             | )                                                                                                    |                                                                                                    |
| ABOUT THE SERVICE                                                                                                    |                                                    | WHAT YOU NEED                                                                                                    | AFTER YOU FINISH                                                                                                    |
| <ul> <li>This service allows y apply for Goods and Tax (GST) using this registration form.</li> <li>Your session will exp 15 minutes of inactivity</li> </ul> | you to<br>Services<br>online<br>pire after<br>ity. | <ul> <li>Business Registration Number<br/>and/or I.C. Number</li> <li>A valid email address</li> <li>Total Taxable Supplies</li> <li>Industry codes</li> <li>Bank account information</li> </ul> | <ul> <li>Print the confirmation page for your records.</li> <li>Use the 'Lookup Application Status' link on the logon screen to check the status of your application.</li> <li>You should receive an e-mail within 48 hours informing you of your registration approval or denial.</li> </ul> |

## 2.6 How Do I Lookup My Registration Status

- 1. Taxpayers will have the ability to lookup their registration status on TAP any time after they submit their application. It can take up to 14 days for the application to process.
- 2. The information are needed are
  - Confirmation Code
  - Email information
- 3. Click Lookup Application Status hyperlink.

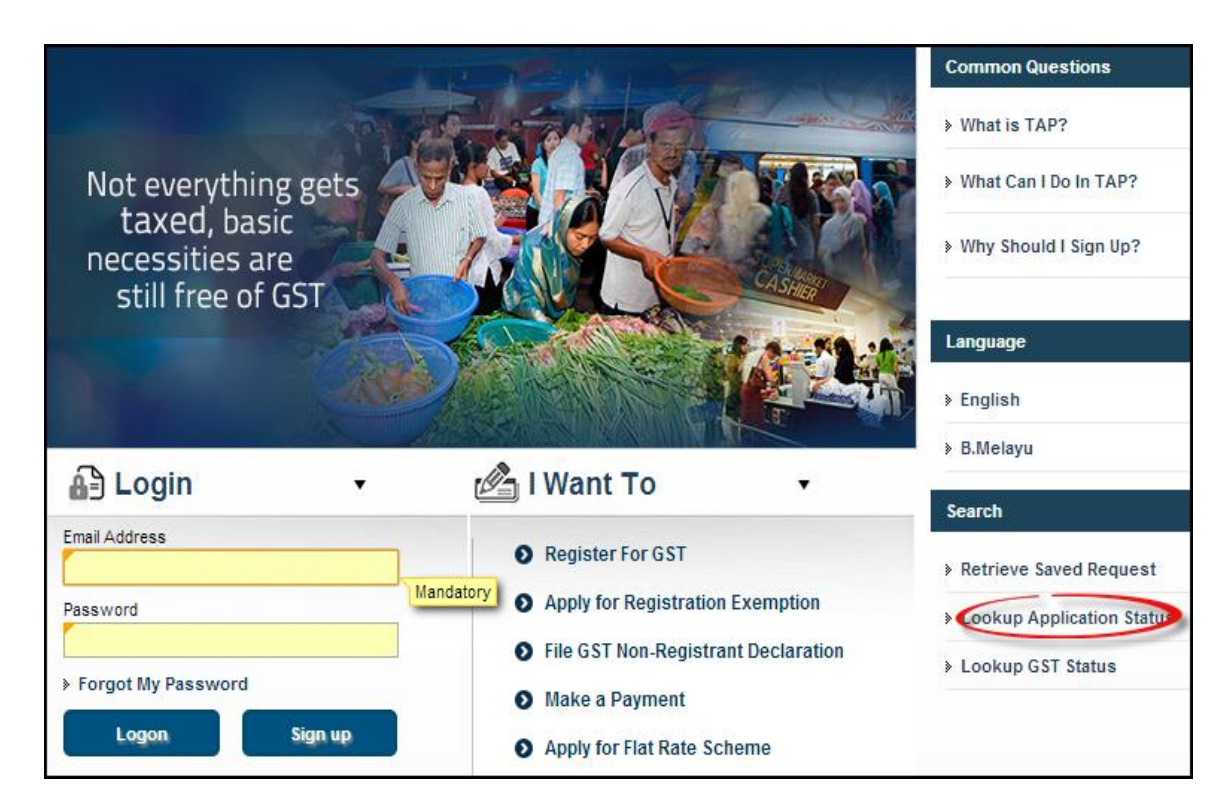

4. In What method did you use to apply field choose Taxpayer Access Point (TAP).

| APPLICATION STATUS LOOKUP         |  |
|-----------------------------------|--|
| What method did you use to apply? |  |
| ★                                 |  |
|                                   |  |

- 5. Select any search option.
- 6. Fill in related information by entering the:
  - Acknowledgement Receipt No. or
  - Email Address and Confirmation Code.

#### 7. Click **Search** button.

| APPLICATIO | NLOOKUP                      |          |  |
|------------|------------------------------|----------|--|
| APPLICATI  | ON STATUS LOOKUP             |          |  |
| What       | method did you use to apply? |          |  |
| Тахра      | ayer Access Point (TAP)      |          |  |
| $\odot$    | Acknowledgement Receipt No.  |          |  |
| ۲          | Email Address                | k@k.mail |  |
|            | Confirmation Code            | MF2ZP9   |  |
|            |                              | Search   |  |

8. This screen will display registration status information.

(For this example, the status is **Pending** and the application was submitted on **26.12.2013**)

If the application status is Pending, the applicant will have the ability to change/update the application information by click **Retrieve Request** button.

|   | REGISTRATION STATUS                   |                                   |
|---|---------------------------------------|-----------------------------------|
| 3 | Registration Status<br>Submitted Date | Pending<br>26/12/2012 10:59:16 AM |
|   | Retrieve Request                      |                                   |

# 2.7 How Do I Lookup My GST Status?

Lookup GST Status is used to check GST status (GST Registrant or Non Registrant) What information is needed?

- GST No or
- BRN No. or
- Business Name
- 1. Click Lookup GST Status hyperlink.

|                                                      | LE PART FRANK                       | Common Questions            |
|------------------------------------------------------|-------------------------------------|-----------------------------|
| 19                                                   | A STORE AND                         | What is TAP?                |
| Not everything gets                                  |                                     | What Can I Do In TAP?       |
| taxed, basic<br>necessities are<br>still free of GST |                                     | > Why Should I Sign Up?     |
|                                                      | Mandatory                           | Language                    |
|                                                      |                                     | > English                   |
| <b>A</b>                                             |                                     | > B.Melayu                  |
| A∄ Login •                                           | Mant To •                           | Search                      |
| Email Address                                        | Register For GST                    | Retrieve Saved Request      |
| Password                                             | Apply for Registration Exemption    | > Lookup Application Status |
|                                                      | File GST Non-Registrant Declaration | Lookup GST Status           |
| Forgot My Password                                   | Make a Payment                      |                             |
| Logon Sign up                                        | Apply for Flat Rate Scheme          |                             |

2. Select any search option. Fill in related information. Click **Search** button.

| B GST STATUS LOOKUP                 |        |  |
|-------------------------------------|--------|--|
| GST STATUS LOOKUP                   |        |  |
| Mandatory<br>Business Reg No. (BRN) |        |  |
| Business Name                       |        |  |
|                                     | Search |  |
|                                     |        |  |

- 3. List of search results will be displayed.
- 4. Click **Export** header hyperlink to transfer the record to excel format.
- 5. Click **Back** to return to the **GST Status Lookup** screen.

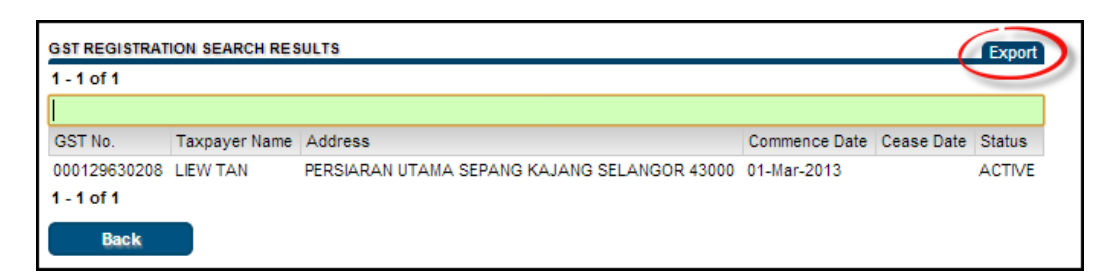

# PASSWORD

# 3.0 I Forgot My Password. How Do I Get Back Into TAP?

1. Click Forgot My Password on Logon page.

| 🔒 Login            | •       |        |
|--------------------|---------|--------|
| Email Address      |         |        |
| Password           |         | Mandat |
| Forgot My Password |         |        |
| Logon              | Sign up |        |
|                    |         |        |

2. Enter current email address. Click Next.

| RESET PASSWORD |           |  |
|----------------|-----------|--|
| Email Address  | Next      |  |
|                | mandatory |  |
|                |           |  |

3. Enter the answer for security question. Click **Submit**.

| swk@gmail.com In what city or town does your nearest sibling live? Mandatory                                                        | RESET PASSWORD                                                                                                    |             |
|----------------------------------------------------------------------------------------------------|----------------------------------------------------------------------------------------------------|-------------|
| In what city or town does your nearest sibling live?                                                                                | swk@gmail.com                                                                                                    |             |
| Mandatory                                                                                                    | In what city or town does your nearest sibling live?                                                                     |             |
|                                                                                                    | Í                                                                                                    | Mandatony   |
| Submit                                                                                                    | Submit                                                                                                    | multidulory |
| Instructions to complete the password recovery process will be emailed<br>to you after successfully answering your secret question. | Instructions to complete the password recovery process will<br>to you after successfully answering your secret question. | be emailed  |

- 4. This screen will display the confirmation information as below.
- 5. Click Print Acknowledgment Receipt button: to print the acknowledgement receipt.

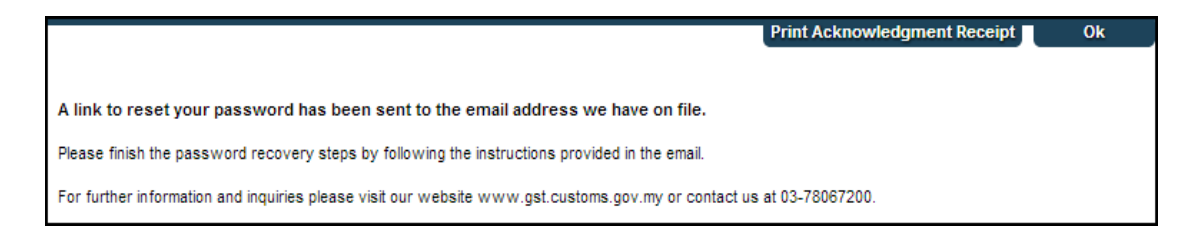

6. Click **Print Acknowledgement Receipt** for your records or click **OK** to go back to the page previously.

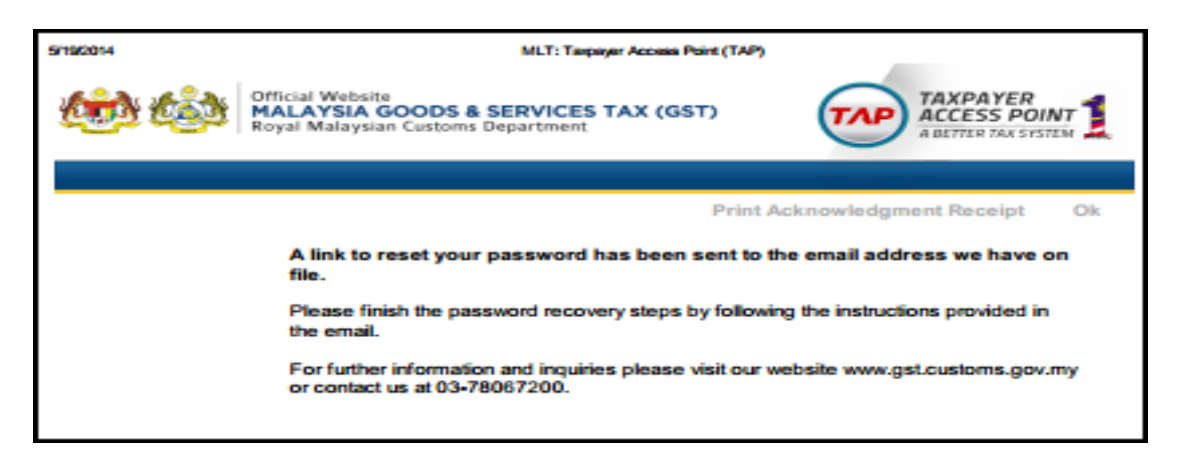

(1) Note: Taxpayer will receive an email with a link to create a new password. The email is valid for 15 minutes only.

# 3.1 I Forgot My Password And Guessed Wrong Too Many Times. Now I'm Locked Out Of My Account. How Do I Get Back Into TAP?

Call Customs Call Centre (CCC) at 1-300-888-500 to have your account unlock or password reset.

## 3.2 I Forgot My Password And Followed The Steps But Have Not Received An Authorization Code Yet. Where Is It?

Your authorization code was sent to the email address in your TAP profile. Some Internet Service Providers (ISPs) and spam filters may stop certain Please check your **Junk or Spam folder** in your email. If you think you have entered your email address incorrectly, call Customs Call Centre (CCC) at 1-300-888-500 to get your authorization code.

# **MANAGE PROFILE**

#### 4.1 I Don't Remember The Answer To My Secret Question. What Do I Do?

If you don't know your logon information and have forgotten the answer to your secret question, please contact us. If you know your TAP logon and password, log into your TAP account to update your secret question by clicking the **Manage My Profile** header link within the "I Want To…" menu. Then click on the **Update Profile** link and edit your secret question and answer.

| MAKANANAS SDN BH                                                      | D                                           | NAMES AND ADDR      | RESSES                          | I WANT TO             |
|-----------------------------------------------------------------------|---------------------------------------------|---------------------|---------------------------------|-----------------------|
| Business Reg. No.                                                     | 3232323L                                    | Legal Name          | MAKANANAS SDN BHD               | Manage My Profile     |
| Balance                                                               | RM 123,846.80                               | Trading Name        | Add                             |                       |
|                                                                       |                                             | Location / Busines  | ss NO.19, JALAN UTAMA 2/30, TAM | AN PERI               |
|                                                                       |                                             | Correspondence /    | Ad Add                          |                       |
| ACCOUNTS <sup>1</sup> REQU<br>MY ACCOUNTS <sup>1</sup><br>MY ACCOUNTS | UESTS <sup>0</sup> NOTICES <sup>1</sup> LET | TTER S <sup>1</sup> |                                 | Hide History ) Filter |
| Account Id                                                            | Account Type Na                             | me                  | Frequency Address               | Balance(RM)           |

| PROFILE                        |                                                | I WANT TO      |                  |  |  |  |
|--------------------------------|------------------------------------------------|----------------|------------------|--|--|--|
| Web Name : MAKANANA            | AS SDN BHD                                     | Update Profile |                  |  |  |  |
| Phone 1 : +60 034343           | ne 1 : +60 034343434343 Cancel my Omine Access |                |                  |  |  |  |
| Phone 2 : +60                  | ine 2 : +60 Change Password                    |                |                  |  |  |  |
| Email Addres : makan@nanas.com |                                                |                |                  |  |  |  |
| Question : In what city        | or town was your first job?                    |                |                  |  |  |  |
| MANAGE LOGONS                  |                                                |                |                  |  |  |  |
| CUSTOMER LOGONS                |                                                |                | Add Logon Filter |  |  |  |
| Web Logon                      | Web Name                                       |                |                  |  |  |  |
| makan@nanas.com                | MAKANANAS SDN BHD                              | Administrator  | Active           |  |  |  |

# 4.2 How Can A Company Add A New TAP Logon For An Employee or remove access to my TAP account?

1. In the **Manage Logons** tab, users are able to add logon to other parties to access their account. In the **Logons** sub-tab click **Add Logon** header hyperlink.

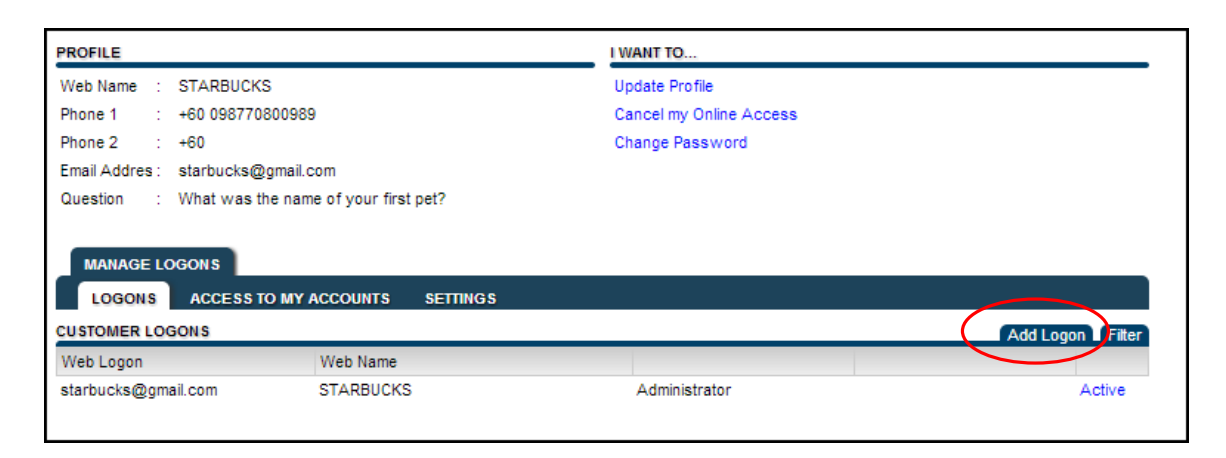

2. Enter all new information about new logon. Click **Submit** after complete the information. Click **Cancel** if you want to cancel the new logon.

|                            |   |           | Submit                                                                      | Cancel |
|----------------------------|---|-----------|-----------------------------------------------------------------------------|--------|
| Add Logon                  |   |           |                                                                             |        |
|                            |   |           |                                                                             |        |
| CONTACT INFORMATION        |   |           |                                                                             |        |
| Name                       |   |           |                                                                             |        |
| Telephone No.              |   | Mandatory |                                                                             |        |
| Fax No.                    |   |           |                                                                             |        |
| Email Address              |   |           |                                                                             |        |
| Confirm Email Address      |   | ]         |                                                                             |        |
| TAXPAYER ACCESS POINT (TAF | 2 |           |                                                                             |        |
| Password                   |   |           | D                                                                           |        |
| Confirm Password           |   |           | Must be between 6-12                                                        |        |
| Secret Question            |   | ·         | characters                                                                  |        |
| Secret Answer              |   |           | number                                                                      |        |
| Confirm Secret Answer      |   |           | <ul> <li>Must include at least one<br/>special character ~ ! @ #</li> </ul> |        |
|                            |   |           | \$%^&i*+\ /                                                                 |        |
|                            |   |           |                                                                             |        |

3. Click **OK** to submit the application.

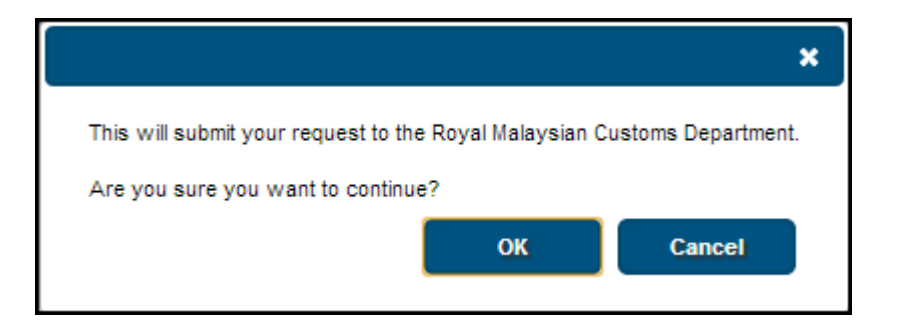

4. Click Access to My Accounts sub-tab to set the access level for new logon. Click None hyperlink in grey.

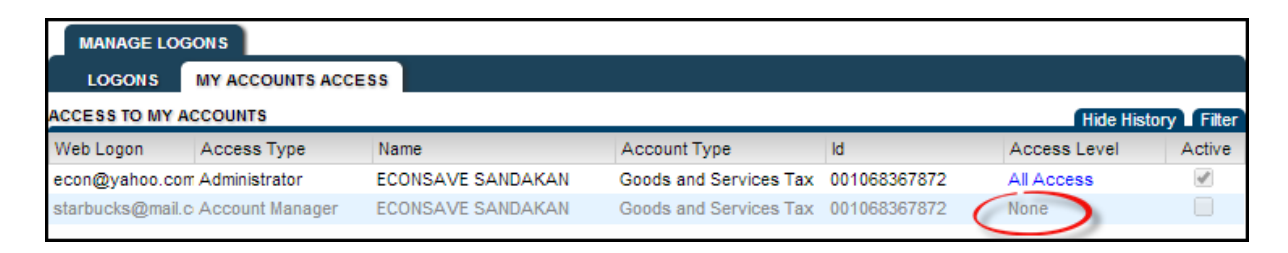

5. Specify the access level and check the checkbox Active to activate the access level. Click **OK**.

| Edit Access Level      |                  |    |        | × |              |              |
|------------------------|------------------|----|--------|---|--------------|--------------|
| EDIT ACCESS LEVEL      |                  |    |        |   |              |              |
|                        |                  |    |        |   | <b>~</b>   4 | All Access   |
|                        |                  |    |        |   | F            | File         |
| Goods and Services Tax | x - 000159645696 |    |        |   | F            | File and Pay |
| Access Level File      | e and Pay        |    |        |   | F            | Pay          |
| Active 🖌               | 1                |    |        |   | 1            | /iew         |
|                        |                  | ок | Cancel |   |              |              |
|                        |                  |    | Gamoon |   |              |              |

- (1) Note: Uncheck 'Active' checkbox to deactivate access of other users to TAP account. These rules determine if and how other people can access your account.
- 6. After completed the action, click **Home**, **Back** or **My Account** hyperlink in **Navigation Panel** to back to the customer springboard.

7. Click Account ID hyperlink to access the account information.

| GOODS AND S     | GOODS AND SERVICES TAX     |               |                                                      | RESSES    | I WANT       | I WANT TO   |                    |                     |
|-----------------|----------------------------|---------------|------------------------------------------------------|-----------|--------------|-------------|--------------------|---------------------|
| Business Reg.   | . No.                      | 890129K Lega  | I Name                                               | ECONSA    | VE SANDAKAN  | 1           | Make a             | Payment             |
| Monthly         | 00106                      | 8367872 Trad  | ing Name                                             | Add       |              |             | Authori            | ze Tax Agent Access |
| Balance         | RM 5                       | 0,000.00 Loca | Location / Business JLN 111 JAL SANDAKAN SABAH 90719 |           |              | '19 Reques  | t to Close Account |                     |
| Pending         |                            | RM 0.00 Corre | espondence                                           | e Ad Add  |              |             |                    |                     |
| Pay Effective B | Balance RM 5               | 0,000.00      |                                                      |           |              |             |                    |                     |
|                 | NEEDED <sup>7</sup> SEARCH |               |                                                      |           |              |             |                    |                     |
| Period Period   | Return Status              |               |                                                      | Tax (RM)  | Penalty (RM) | Credit (RM) | Balance (RM)       | Filte               |
| 31-Oct-2015     | Late-Processed             | View Return   | n Pay                                                | 54,000.00 | 0.00         | 4,000.00    | 50,000.00          | Make a Payment      |
| 30-Sep-2015     |                            | File Now      | Pay                                                  | 0.00      | 0.00         | 0.00        | 0.00               | File Return         |
| 31-Aug-2015     |                            | File Now      | Pay                                                  | 0.00      | 0.00         | 0.00        | 0.00               | File Return         |
| 31-Jul-2015     |                            | File Now      | Pay                                                  | 0.00      | 0.00         | 0.00        | 0.00               | File Return         |
| 30-Jun-2015     |                            | File Now      | Pay                                                  | 0.00      | 0.00         | 0.00        | 0.00               | File Return         |
| 31-May-2015     |                            | File Now      | Pay                                                  | 0.00      | 0.00         | 0.00        | 0.00               | File Return         |
|                 |                            |               |                                                      |           |              |             |                    |                     |

8. Each tab in account springboard generates automatically when taxpayer started to apply or request any activity in TAP.

# 4.3 I No Longer Want Access To My Accounts In TAP. How Do I Cancel My TAP Account?

1. Click **Account ID** hyperlink.

| RORINE                                                |                                             | NAMES AND ADDRE     | SSES           |                     | I WANT TO       |                     |
|-------------------------------------------------------|---------------------------------------------|---------------------|----------------|---------------------|-----------------|---------------------|
| Business Reg. No.                                     | 8390239R                                    | Legal Name          | RORINE         |                     | Manage My Profi | le                  |
| Balance                                               | RM (5,800.00)                               | Trading Name        | Add            |                     |                 |                     |
|                                                       |                                             | Location / Business | 12 KUALA LUMPU | R KUALA LUMPUR 541( |                 |                     |
|                                                       |                                             | Correspondence Ad   | Add            |                     |                 |                     |
| ACCOUNTS <sup>1</sup> REQ<br>MY ACCOUNTS <sup>1</sup> | UESTS <sup>2</sup> NOTICES <sup>0</sup> LET | ITERS <sup>1</sup>  |                |                     |                 |                     |
| MY ACCOUNTS                                           |                                             |                     |                |                     |                 | Hide History Filter |
| Account Id                                            | Account Type Na                             | me                  | Frequency      | Address             | B               | alance(RM)          |
| 000238354432                                          | Goods and Services RO                       | RINE                | 3 Monthly      | 12 KUALA LUMPUR K   | UALA LUI        | (5,800.00)          |

2. In I Want To... section click Request to Close Account hyperlink.

|                                       | ERVICES TAX                                        | NAME        | S AND ADDRE     | SSES                  |                             |                              | WANT TO                           |                                 |
|---------------------------------------|----------------------------------------------------|-------------|-----------------|-----------------------|-----------------------------|------------------------------|-----------------------------------|---------------------------------|
| Business Reg.                         | No. 8390                                           | 239R Lega   | l Name          | RORINE                |                             |                              | Make a Paymen                     | t                               |
| 3 Monthly                             | 00023835                                           | 4432 Tradi  | ng Name         | Add                   |                             |                              | Authorize Tax /                   | Agent Access                    |
| Balance                               | RM (5,80                                           | 0.00) Loca  | tion / Business | 12 KUALA L            | LUMPUR KUALA LI             | JMPUR 541(                   | Request to Clos                   | e Account                       |
| Pending                               | RM                                                 | 0.00 Corre  | spondence Ad    | d Add                 |                             |                              |                                   |                                 |
| Effective Balar                       | nce (RM) RM (5,80                                  | 0.00)       |                 |                       |                             |                              |                                   |                                 |
|                                       |                                                    |             |                 |                       |                             |                              |                                   |                                 |
| PERIODS FROM                          | W 16-NOV-2011                                      |             |                 |                       |                             |                              | ſc                                | hange Date 🖌 Filter             |
| PERIODS FROM                          | M 16-NOV-2011<br>Return Status                     |             |                 | Tax (RM) Pe           | enalty (RM) Cred            | lit (RM) Bala                | nce (RM) Messa                    | hange Date 🖌 Filter<br>ges      |
| PERIODS FROM<br>Period<br>30-Sep-2013 | M 16-NOV-2011<br>Return Status<br>Ontime-Processed | View Return | Pay             | Tax (RM) Pe           | enalty (RM) Cred<br>0.00 6, | lit (RM)   Bala<br>000.00 (5 | C<br>ince (RM; Messa<br>i,800.00) | hange Date <b>Filter</b><br>ges |
| PERIODS FROM<br>Period<br>30-Sep-2013 | M 16-NOV-2011<br>Return Status<br>Ontime-Processed | View Return | Pay             | Tax (RM) Pe<br>200.00 | enalty (RM) Cree<br>0.00 6, | iit (RM) Bala<br>000.00 (5   | C<br>ince (RM) Messa<br>5,800.00) | hange Date 🖌 Filter<br>ges      |
| PERIODS FROI<br>Period<br>30-Sep-2013 | M 16-NOV-2011<br>Return Status<br>Ontime-Processed | View Return | Pay             | Tax (RM) Pe<br>200.00 | enalty (RM) Crec<br>0.00 6, | lit (RM) Bala<br>000.00 (5   | C<br>ince (RM) Messa<br>5,800.00) | hange Date TFilter<br>ges       |
| Period<br>30-Sep-2013                 | M 16-NOV-2011<br>Return Status<br>Ontime-Processed | View Return | Pay             | Tax (RM) Pe<br>200.00 | enalty (RM) Crec<br>0.00 6, | dit (RM) Bala<br>000.00 (5   | C<br>ince (RM; Messa<br>5,800.00) | hange Date Triiter<br>ges       |

3. Review cancellation details information before proceed. Click Next.

| Review Cancellation Details                                                                                                    |                              | Cancel                                               |
|----------------------------------------------------------------------------------------------------|------------------------------|------------------------------------------------------|
| ABOUT THE SERVICE                                                                                                    | • Proposed cancellation date | AFTER YOU FINISH     Print the confirmation page for |
| <ul><li>apply to cancel the registration<br/>of your GST account.</li><li>Your session will expire after<br/>15 minutes of inactivity.</li></ul> | Reason for cancellation      | your records.                                        |

4. Enter required information. Click **Submit**.

| Previous Registration Cancellati | on Submit    | Cancel |
|----------------------------------|--------------|--------|
| ACCOUNT INFORMATION              |              |        |
| GST Registration:                | Mandatory    |        |
| GST Number:                      | 000238354432 |        |
| Business Name:                   | RORINE       |        |
| Business Registration No.:       | 8390239R     |        |
| CANCELLATION DETAILS             |              |        |
| Proposed Cancellation Date       | E            |        |
| Reason for Cancellation          | Mandatory    |        |

5. The application request is submitted successfully.

|                                      | Print Acknowledgment Receipt Ok                                                  |
|--------------------------------------|----------------------------------------------------------------------------------|
|                                      |                                                                                  |
| You have submitted your request      | successfully.                                                                    |
| Your request to close your account   | nt has been received and is pending for processing.                              |
| Business Name                        | RORINE                                                                           |
| GST Number                           | 000238354432                                                                     |
| Proposed Cancellation Date           | 12/31/2013                                                                       |
| Reason for Cancellation              | Bankruptcy or Winding-up                                                         |
| Submitted Date                       | 16-Nov-2013 12:25:09                                                             |
| Acknowledgement Receipt No           | p. 1-536-163-840                                                                 |
| For further information and inquirie | es please visit our website www.gst.customs.gov.my or contact us at 03-78067200. |
| Please print a copy of this receipt  | for your records by using the "Print Acknowledgment Receipt" button above.       |
|                                      |                                                                                  |

6. Click **Print Acknowledgement Receipt** for your records or click **OK** to go back to the page previously.

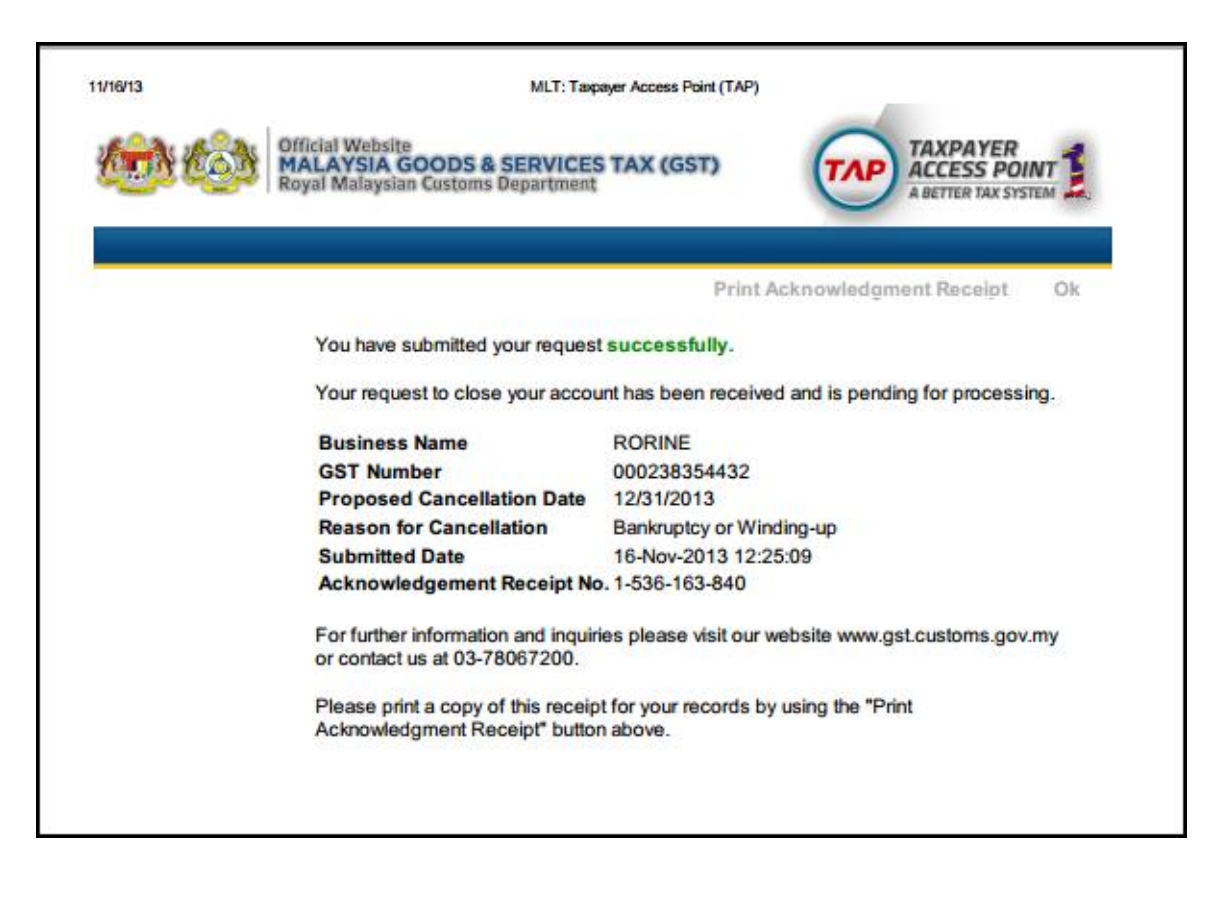